## Installeren printer Sewoo SLK-TS400 in SalonNet

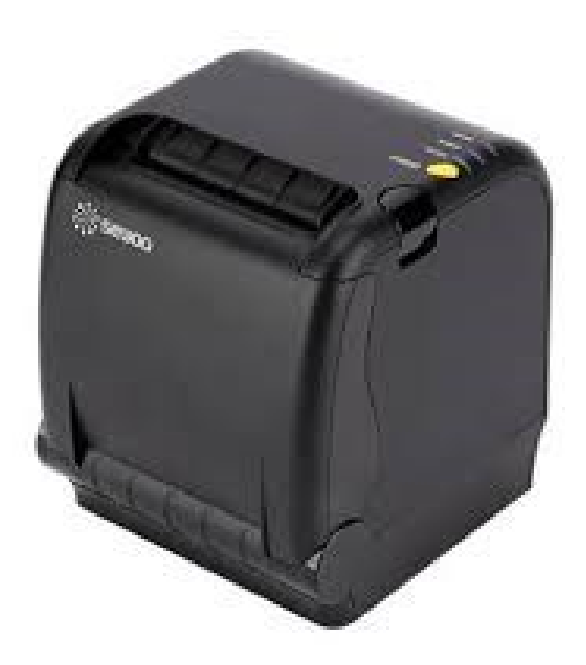

De Sewoo printer SLK-TS400 is een bonnenprinter met de aansluiting voor een kassalade. De printer is geschikt voor Windows-XP, Windows-7, Windows-8 en Windows-10

Op bonnenprinter wordt gebruikt voor het afdrukken van kassabonnen, recepten voor het chemiestation en eventueel pin bonnen.

### Installatie

Sluit alle overige programma's af voordat u begint met de installatie van de printer driver. (SalonNet, E-mail programma, internet etc.)

#### Sluit de printer aan voordat u de printerdriver installeert.

Gebruik hiervoor de bijgeleverde CD.

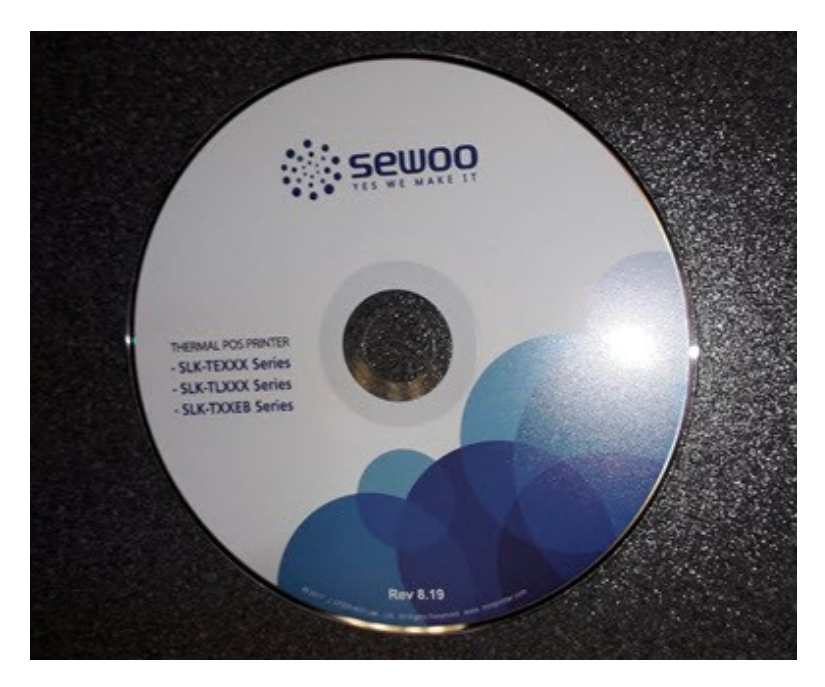

Heeft uw computer geen CD/DVD speler, download dan de laatste drivers van de onze website. Ga dan naar:

https://www.salonnet.nl/downloads

# Drivers Sewoo SLK-TS400 bonnenprinter

Deze download bevat de drivers voor de bonprinter. Deze heeft u alleen nodig indien u niet meer beschikt over de bijgeleverde CD.

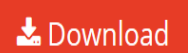

Download en start het ingelezen programma.

## Installatie driver

| SEWOO Lite Printer Dr                                                          | iver Installation Program                                                                               | $\times$ |
|--------------------------------------------------------------------------------|----------------------------------------------------------------------------------------------------|----------|
| Model Information<br>Model Name :<br>Installer Version :<br>Driver Version :   | SEW00 Lite Printer<br>4.51<br>4.53                                                                      |          |
| □SLK-T25<br>□SLK-TL120<br>□SLK-TL200<br>□SLK-TL210<br>□SLK-TL320<br>▼SLK-TS400 | Printer Driver Cloning Option  Clone Printer Driver Number of Printer Driver to install  Copy [1 ~ 200] |          |
| Progress Status :                                                              |                                                                                                    |          |
| Installation(I)                                                                | E xit(E)                                                                                                |          |

#### Kies daar SLK-TS400, en start installatie.

| Select OS Infomation Dia | log                   |
|--------------------------|-----------------------|
| OS Information —         |                       |
| O Windows NT             | 3.51 O Windows XP     |
| O Windows 95             | ○ Windows 2003        |
| O Windows 98             | ⊖ Windows Vista       |
| O Windows ME             | : O Windows 2008      |
| ⊖ Windows N              | 1.0 ○Windows 7        |
| ⊖ Windows 20             | 0 • Windows 8.x or 10 |
|                          | O Windows 2012        |
| Processor : 6            | 4-Bit OS ~            |
| Code Page : U            | IS (ANSI) (1252) ~    |
| Printer Port : U         | ISB ~                 |
| ОК                       | E×it                  |

Kies uw versie van Windows (Staat meestal al voorgegeven). Wijzig de Code Page naar US (ANSI) (1252) en klok op [Ok] De printer moet aangesloten en ingeschakeld zijn op het moment dat u de driver gaat installeren.

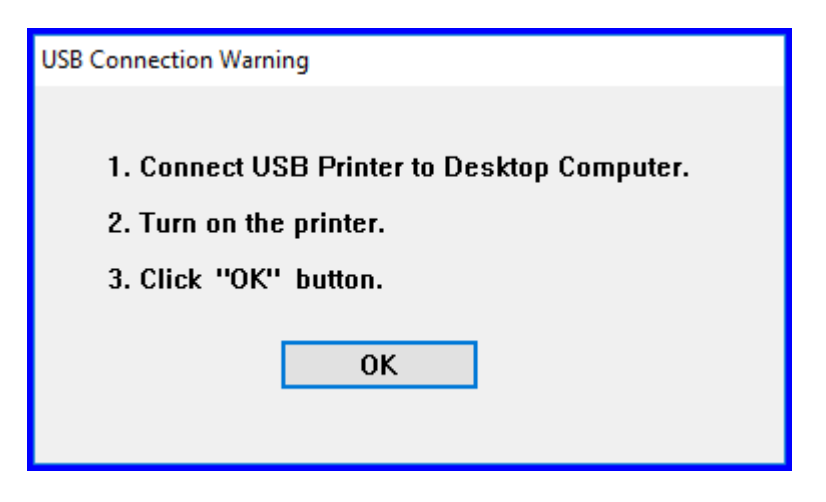

Klik op [Ok]

Het zoeken naar de printer kan even duren.

Zodra de printer gevonden is, wordt het volgende venster weergegeven:

| Set Default Printer Information Dialog |
|----------------------------------------|
| Do you want to Set Default Printer     |
| OK                                     |

Het vinkje is standaard actief. Zet het vinkje uit indien aan uw computer ook een andere printer is aangesloten. Bijv. een laser of inkt-jet printer.

| Insta | llation Complete!!!                                                                            |
|-------|------------------------------------------------------------------------------------------------|
|       |                                                                                                |
|       | Restart can take effect to computer.<br>Please restart computer to finish installation wizard. |
|       | ☑ Rebooting           OK           OK                                                          |

Na installatie wordt de computer opnieuw opgestart.

Na het opnieuw opstarten van de computer is de printer gereed voor gebruik. En is zichtbaar bij het printer overzicht (Configuratie / printers).

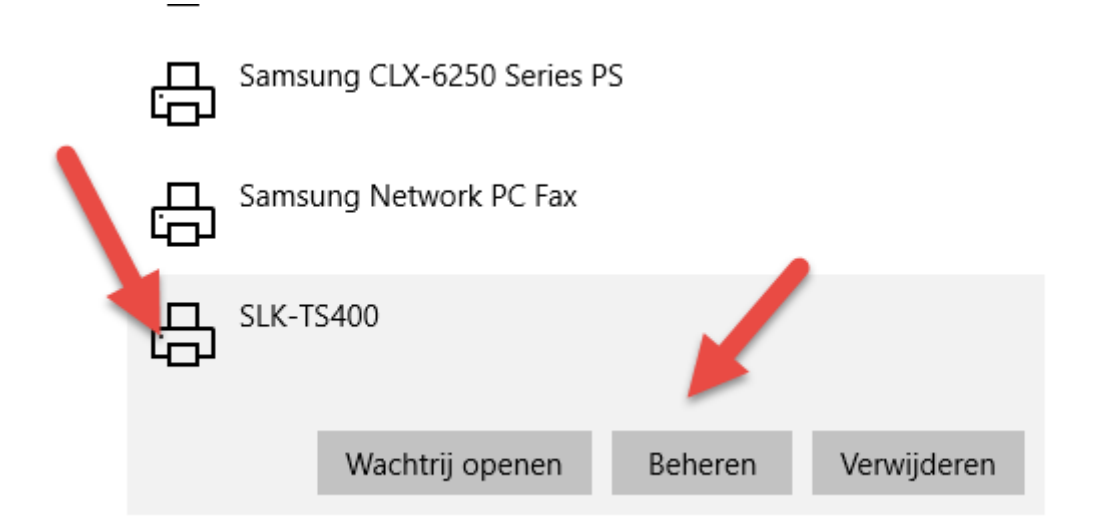

Dubbel-klik op de printer en kies voor [Beheren]

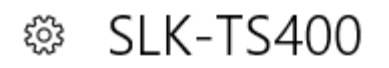

## Uw apparaat beheren

Printerstatus:
Niet-actief

Afdrukwachtrij openen
Als standaard instellen

Testpagina afdrukken

Probleemoplosser uitvoeren

Printereigenschappen

Voorkeursinstellingen voor afdrukken

Hardware-eigenschappen

Selecteer printereigenschappen

| 🖶 Eigenso       | happen              | van SLK-             | TS400       |               |                    | $\times$ |
|-----------------|---------------------|----------------------|-------------|---------------|--------------------|----------|
| Algemeen        | Delen               | Poorten              | Geavanceerd | Kleurbeheer   | Beveiliging        |          |
| 3               | 5                   | SLK-TS400            | )           |               |                    |          |
| Locatie:        |                     |                      |             |               |                    |          |
| Opmerki         | ng:                 |                      |             |               |                    |          |
|                 |                     |                      |             |               |                    |          |
| Model:          | s                   | LK-TS400             |             |               |                    | _        |
| Kenme<br>Kleur: | rken —<br>Nee       |                      |             | Beschikbaar p | oapier:            |          |
| Dubbe           | elzijdig:           | Nee                  |             | 80 x 3275 mr  | m ^                | ]        |
| Snelhe<br>Maxim | id: Onb<br>ale reso | ekend<br>olutie: 180 | dpi         |               | ~                  |          |
|                 |                     |                      | Voorkeursi  | nstellingen   | Testpagina afdrukk | en       |
|                 |                     |                      |             | ОК            | Annuleren Toepas   | sen      |

Kies vervolgens "Voorkeurinstellingen"

| 🖶 Voorkeursinst                                                                                                    | Voorkeursinstellingen voor afdrukken voor SLK-TS400 |                                                                                 |                         |                     |                    |
|----------------------------------------------------------------------------------------------------|-----------------------------------------------------|---------------------------------------------------------------------------------|-------------------------|---------------------|--------------------|
| Logo Printing<br>Indeling                                                                                          | WaterMark<br>Printer Commands                       | Coupon<br>Main                                                                  | Text Switching<br>Paper | ControlA<br>Barcode | Version<br>2D Code |
| Paper Type<br>Pre-def<br>Orientation<br>Orientation<br>Paper Heig<br>Orientation<br>C Landso<br>Rotate<br>Height : | fined Driver Paper Size                             | Preview<br>Preview<br>10 - 210.0]<br>[25.4 - 3276.0]<br>Preview<br>ABC<br>1 2 * |                         |                     |                    |
|                                                                                                    |                                                     |                                                                                 | ОК                      | Annuleren           | Toepassen          |

Stel het papier zoals aangegeven. Sluit alle vensters vervolgens af met [Ok].

### **Instellen SalonNet**

Nu is de bon-printer beschikbaar voor SalonNet.

| Yoorkeuren                     | H 📝 💽 🐨 🛠 🎺 🚞 🔏<br>Kapsalon SalonNet Demonstratie Telefoon 0343-758252                                              |
|--------------------------------|----------------------------------------------------------------------------------------------------|
| Adres<br>Postcode / woonplaats | Schoolweg 15         Licentie geldig tot         12/12/2017                                                         |
| Kassa Kassa<br>Kassabon        | agroepen Commercieel Financieël Overige Vloeistoffen Afdrukken<br>Salon gegevens Printer Tweede display PDF factuur |
| Aan deze computer i<br>Printer | s geen printer aangesloten.                                                                                         |
| Kassabon                       | Op verzoek ~                                                                                                    |
| Kassabon printer               | SLK-TS400 ~                                                                                                    |
|                                |                                                                                                    |
| Overzichten                    | Standaard printer v                                                                                                 |
| Papierformaat                  | Standaard uitvoer                                                                                                   |
| ● A5 ○ A4<br>☑ Vragen          | Correctie schermvoorbeeld rapport 1,40                                                                              |
|                                |                                                                                                    |
|                                |                                                                                                    |
|                                |                                                                                                    |
|                                |                                                                                                    |
|                                |                                                                                                    |

Start de voorkeuren in SalonNet, en wijzig de volgende instellingen:

- Kassabonprinter = "SLK-TS400"
- Printer type = "Bonprinter (windows)"

Indien er sprake is van een kassalade aangesloten aan de bonprinter:

| 😓 Voorkeuren                                                                                                    |                                                                                                    |  |  |  |  |
|----------------------------------------------------------------------------------------------------|----------------------------------------------------------------------------------------------------|--|--|--|--|
| $\blacksquare \bowtie \blacksquare \blacksquare \bowtie \blacksquare \blacksquare \blacksquare \blacksquare \blacksquare \blacksquare \blacksquare \blacksquare \blacksquare \blacksquare \blacksquare \blacksquare \blacksquare \blacksquare \blacksquare$ |                                                                                                    |  |  |  |  |
| Naam (bedrijf)     Kapsalon SalonNet Demonstrat:       Adres     Schoolweg 15                                                                                                    | ie Telefoon 0343-758252                                                                                    |  |  |  |  |
| Kassa Kassagroepen Commercieel F                                                                                                    | inancieël Overige Vloeistoffen Afdrukken                                                                   |  |  |  |  |
| Kassa bediening     Barcode pasjes klanten gebruiken     Voorkeur volgende kassabon                                                                                                    | Aansluiting Kassabon printer                                                                               |  |  |  |  |
| <ul> <li>☐ Geen behandelingen bij kassa</li> <li>☑ Autoscan bij barcode productverkoop</li> <li>☑ Kasgoed voorkeur</li> <li>☑ Statistic betekten</li> </ul>                                                                                                 | Knop-[Lade open] verbergen       Signaal onderdrukken       Test kassalade       Logbestand communicatie   |  |  |  |  |
| <ul> <li>Stylist is dezelfde persoon als kassier</li> <li>□ Vragen voor volgende afspraak</li> <li>☑ Voorbeeld kassabon bij afrekenen.</li> <li>□ Kassa meteen starten</li> </ul>                                                                           | Koppeling betaalautomaat           PIN Service         JDS-W10-DEVELOP           Basis poort         15750 |  |  |  |  |
| Geslacht<br>O Vragen I Vrouw O Man                                                                                                    | Pinautomaat.       1         ☑ Creditcard betaling via PIN automaat                                        |  |  |  |  |
| Kassa Klant <ul> <li>Nee</li> <li>Vragen</li> <li>verplicht</li> <li>Vragen e-mail adres</li> <li>Vragen geboortedatum</li> </ul>                                                                                                    | Tweede display       Aansluiting     SalonNet VFD2300 (2400) ~       Compoort display     COM3 ~           |  |  |  |  |
| Vragen gsm nummer Touchscreen beschikbaar                                                                                                    | Full screen                                                                                                |  |  |  |  |
|                                                                                                    | U Nee U Altija (© Vragen                                                                                   |  |  |  |  |

- Aansluiting = "Kassabon printer"
- Lade open opdracht = "Esc/Pos standaard"

Druk op "Test kassalade" om deze testen.

De installatie is voltooid.